VISUAL QUICKSTART GUIDE

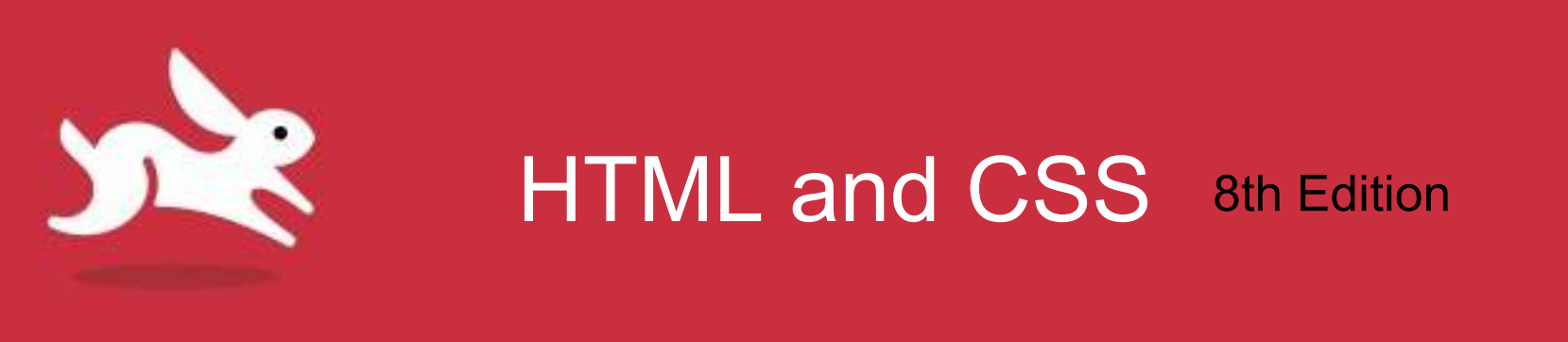

## Chapter 6: Links

LEARN THE QUICK AND EASY WAY!

### Objectives

- Explain the importance of links to the web.
- Identify a link's destination and label.
- Create a link to another webpage.
- Use a target attribute to open a link in a new window or tab.
- Create anchors.
- Target specific anchors.

### Links

- Links are the lifeblood of the web.
- Without links, every page would just exist on its own, completely disconnected from all the others.
- Most links connect to other webpages or to specific locations on other webpages.

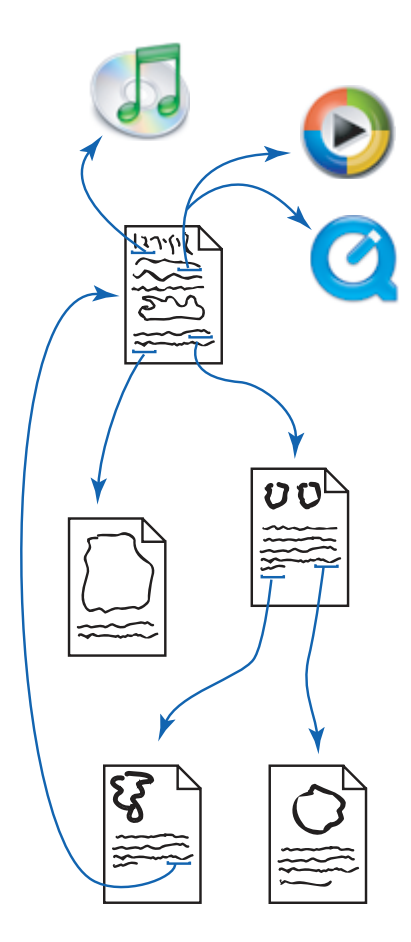

### **Destinations and Labels**

- A link has two main parts: a destination and a label.
- Destinations:
  - Defined by a URL.
  - Only visible to the visitor in browser's status bar.
- Label:
  - What visitors see or hear and then activate to reach the destination.
  - Can be text, image, or both.
  - Label text appears underlined and in blue.

## Creating a Link to Another Webpage

- If you have more than one webpage, you should create links between them.
- You can also link to pages on other sites, whether your own or someone else's.

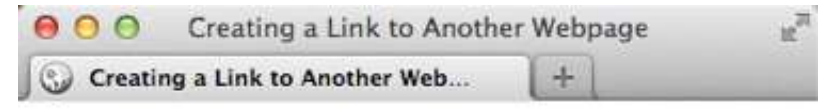

### **Cookie and Woody**

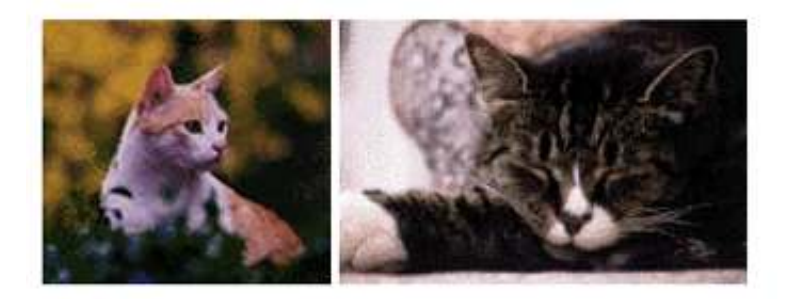

Generally considered the sweetest and yet most independent cats in the <u>Pioneer Valley</u>, Cookie and Woody are consistently underestimated by their humble humans.

www.fictitious-site.com/pioneer-valley.html

## To Create a Link to Another Webpage

- Type <a href="page.html">
  - page.html is the URL of the destination webpage.
- Type the label text.
  - You can also label it with an img element.
- Type </a> to complete the definition of the link.

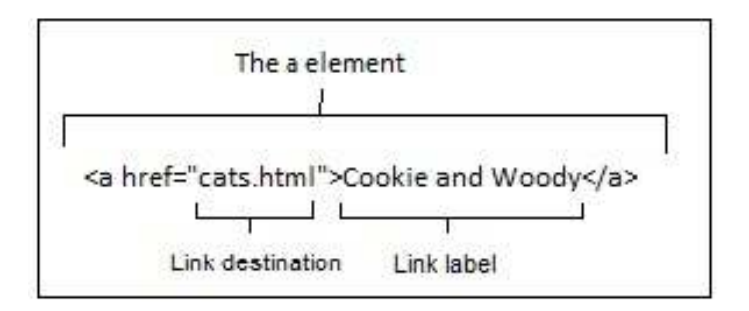

## Linking Tips

- To link to someone else's website, use an absolute URL with the http://, server, full path, and file name.
- To link to the default file for a directory, specify the path, but omit the file name.
- To link to webpages on your site, use a relative URL.
- Use all lowercase letters for URLs, unless page or directory name has uppercase letters.

## How to Use (and Not Use) the Target Attribute

- Target attribute can open a link in a new window or tab, but it is considered bad practice.
  - Should be up to user, not HTML developer.
  - Risks confusing users when results don't open in current window.

Syntax

<a target="\_blank|\_self|\_parent|\_top|framename">

### Attribute Values

| Value   | Description                                                                     |
|---------|---------------------------------------------------------------------------------|
| _blank  | Opens the linked document in a new window or tab                                |
| _self   | Opens the linked document in the same frame as it was clicked (this is default) |
| _parent | Opens the linked document in the parent frame                                   |

#### LEARN THE QUICK AND EASY WAY!

### Creating and Linking to Anchors

- To link to a specific section of the webpage, create an anchor and reference the anchor in the link.
  - The href value that begins with # anchors to the element with the corresponding id.
  - You may apply an id to any element, as long as any given id exists only once in a page.
  - FAQ pages are most common use for anchor links.

### To Create an Anchor

- Place cursor in start tag of element you wish user to jump to.
- Type id="anchor-name"
  - Use anchor-name text to internally identify that section of the webpage.
  - Be sure a space exists between the element's name and the id.
    - Example: <h2 id="features">.

### To Create a Link to an Anchor

- Type <a href="#anchorname">
  - "anchor-name" is the value of the destination's id attribute.
- Type the label text.
- Type </a> to complete the definition of the link.

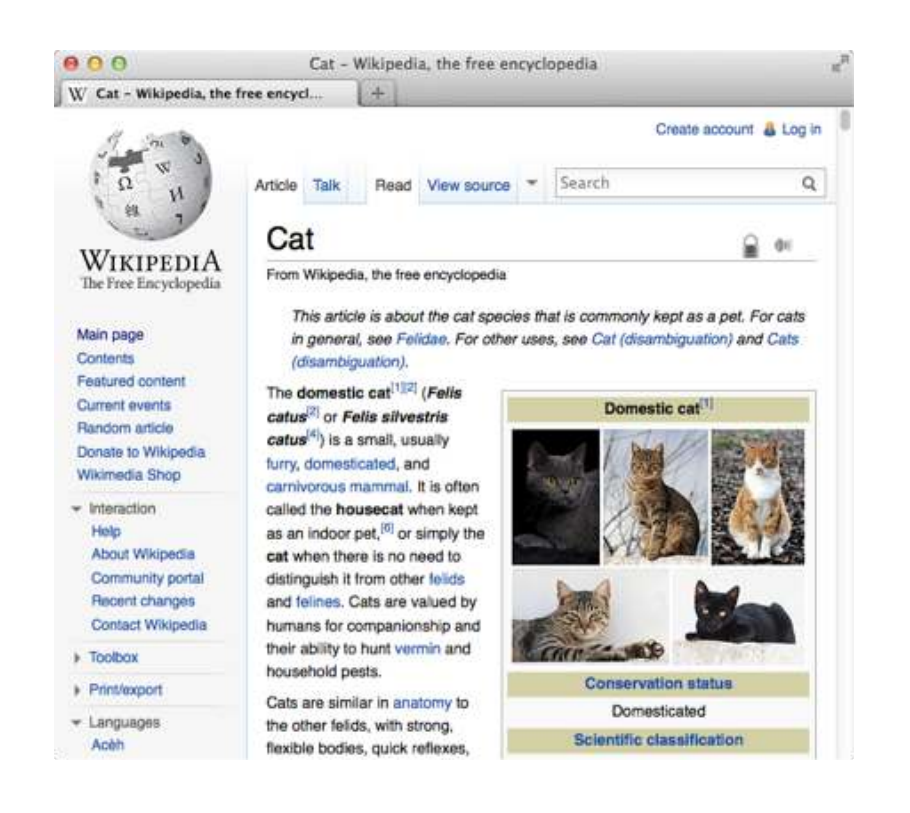

### **Creating Other Types of Links**

- Linking is not limited to other webpages.
- Create a link to any URL.
  - RSS feeds, files for download, and email addresses.
- All links look the same. Unless the link wraps around a photo.

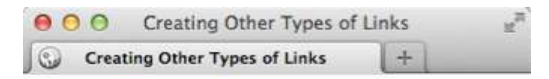

#### **Other Types of Links**

There are lots of different kinds of links that you can create on a webpage. Following are some examples.

#### Images

You can link directly to <u>a photo</u> or even make links out of photos. For example, the following image is linked to a photo gallery page.

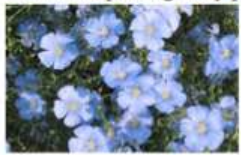

#### **Other Assets**

Listen to tickling of the ivories (MP3, 1.3 MB) or watch a paddle steamer (MP4, 2.4 MB). These link directly to the files (handy for downloading).

#### Email Addresses

Send feedback to someone@somedomain.com.

#### **Phone Numbers**

Call now for free things! 1 (800) 123-4567

#### LEARN THE QUICK AND EASY WAY!

## To Create Other Types of Links

- Type <a href="""><a href="</a>"
- Type the URL.
  - For a link to files on the web, type:
     <u>http://www.site.com/path/file.ext</u>.
  - For email address, type: mailto:name@domain.com.
  - For a phone number, type: *tel:*+ (*not* preceded by http://)
     followed by country code and phone number without dashes.
- Type ">.
- Type the label for the link.
- Type </a>.

VISUAL QUICKSTART GUIDE

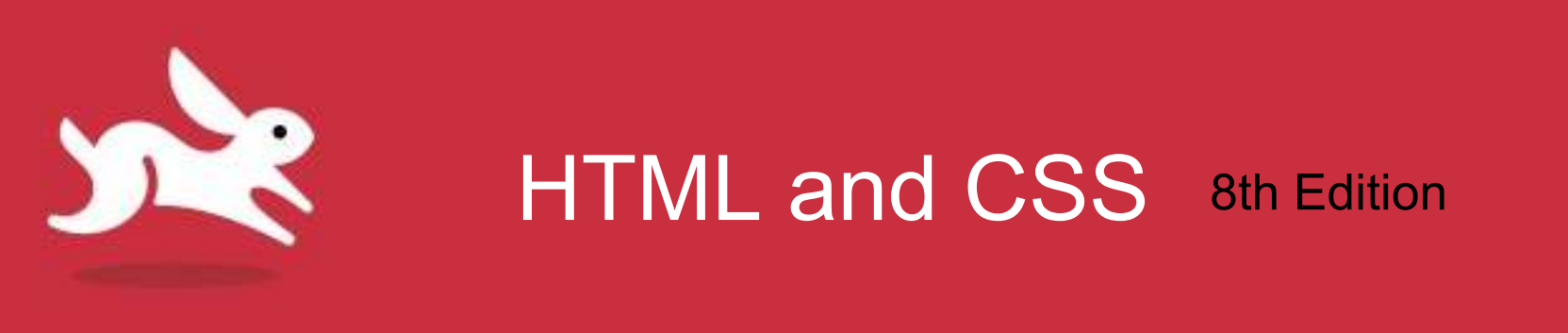

# Chapter 15: Lists

LEARN THE QUICK AND EASY WAY!

### Objectives

- Create ordered and unordered lists.
- Decide where to start list numbering.
- Change numbering of a list item in an ordered list.

### Lists

### • Three list types:

- Ordered list: ol for the parent, li for each list item
- Unordered list: ul for the parent, li for each list item
- Description list: dl for the parent, dt marks the term to describe, and dd marks the description of the term. This was known as a definition list before HTML5.

### Creating Ordered and Unordered Lists

- Ordered lists: Any list of items in which the order is meaningful:
  - Providing step-by-step instructions.
  - Creating outline of larger document.
  - Marking up breadcrumb navigation.
- **Unordered lists:** For when the order of list items isn't tied to the list's meaning.
  - Most common lists on web.
  - Unordered lists have solid round bullets by default.

### **Ordered Lists**

### **Ordered List**

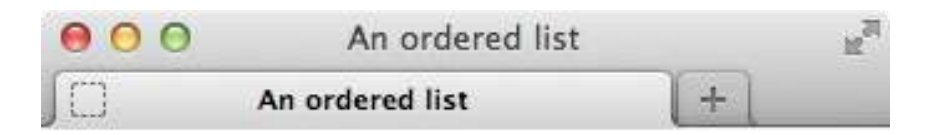

### **Changing a light bulb**

- Make sure you have unplugged the lamp from the wall socket.
- 2. Unscrew the old bulb.
- 3. Get the new bulb out of the package.
- 4. Check the wattage to make sure it's correct.
- 5. Screw in the new bulb.
- 6. Plug in the lamp and turn it on!

```
...
<body>
<hi>Changing a light bulb</hi>
(ol>
   Make sure you have unplugged the
    lamp from the wall socket.
   Unscrew the old bulb.
   Get the new bulb out of the
   - package.
   Check the wattage to make sure
   - it's correct.
   Screw in the new bulb.
   Plug in the lamp and turn it
    - onk/li>
(/01>
</body>
</html>
```

### **Unordered Lists**

### **Unordered List**

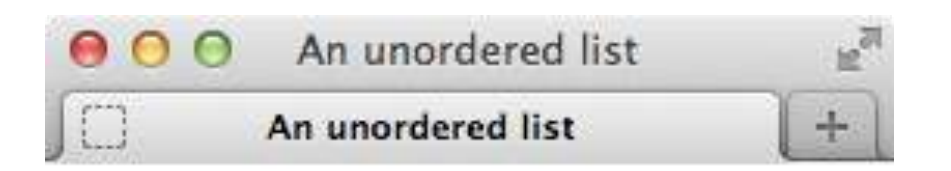

### **Product Features**

- One-click page layout.
- Spell-checker for 327 languages.
- Image retouching tool.
- Unlimited undos and redos.

```
...
<body>
<h1>Product Features</h1>

>One-click page layout.
Spell-checker for 327 languages.

>Image retouching tool.
Unlimited undos and redos.
</wl>
```

### To Create Lists

- Type 

   for an ordered list or 
   for an unordered list.
  - Optional attributes for ordered lists: start, type, and reversed.
- Type </i> to begin the first list item.
  - Optional value attribute for ordered list.
- Add content to be included in list item.
- Type to complete each list item.
- Repeat steps for each new list item.
- Type or to complete list.

## Choosing Where to Start List Numbering

 You can start an ordered list's numbering somewhere other than 1.

Choosing Where to Start List...
 Choosing Where to Start List Nu...

### Changing a light bulb (with a few steps missing)

- 2. Unscrew the old bulb.
- 5. Screw in the new bulb.
- 6. Plug in the lamp and turn it on!

### List Numbering

- To specify the initial value of an entire list's numbering scheme:
  - Within the ol start tag, type start="n"
    - *n* represents the initial value for the list.
- To change the numbering of a given list item in an ordered list:
  - In the desired li item, type value="n"
    - *n* represents the value for this list item.

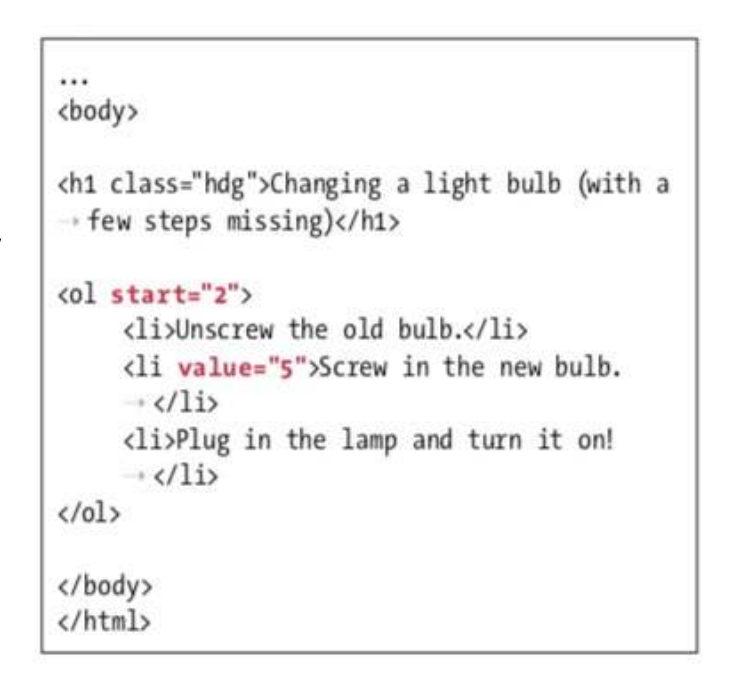

VISUAL QUICKSTART GUIDE

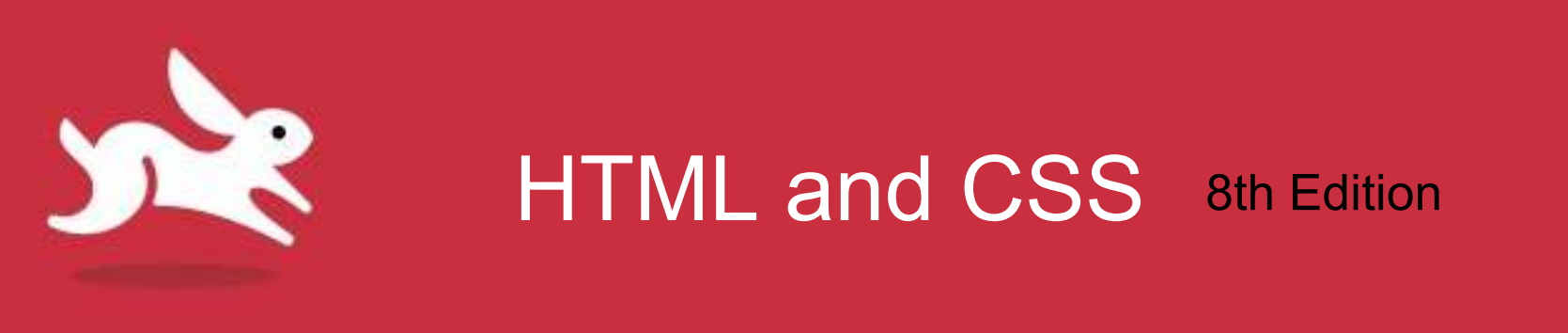

# Chapter 18: Tables

LEARN THE QUICK AND EASY WAY!

### Objectives

- Structure tables.
- Span columns and rows.
- Span a cell across two or more columns.
- Span a cell across two or more rows.

### Tables

- **Tables:** Information presented with one or more column or row headers, along with the tabular data itself.
- **Tabular data:** Includes financial or survey data, event calendars, bus schedules, or television programming schedules.

### Structuring Tables

- **Table element** is made up of rows of cells. Each row (tr) contains header (th) or data (td) cells, or both.
- **Table caption** helps visitors better understand the table. **Optional**.
- Scope attribute informs screen readers and assistive devices that a th is the header. Recommended.
  - For a table column (when scope="col"),
  - For a table row (when scope="row")
- Browsers can display tables as wide as page space.

# Structuring Tables: thead, tbody, and tfoot

- **thead** marks a row or rows of headers as the table head section.
- **tbody** surrounds all the data rows.
- **tfoot** marks row or rows as table foot section.
  - Use tfoot for column calculations, or to repeat thead headings for a long table, such as in a train schedule.
- The thead, tfoot, and tbody elements don't affect the layout and are not required.
  - Except: tbody required whenever a thead or tfoot is included.
  - Can also target styles with all three of them.

## A Basic Table Example

<caption> Quarterly Financials for 1962-1964 (in Thousands) </caption>

#### 

1962 1963 1963

#### 

#### 

```
$140
$159
$159
$164
```

#### 

#### 

```
$157
$160
$160
$171
```

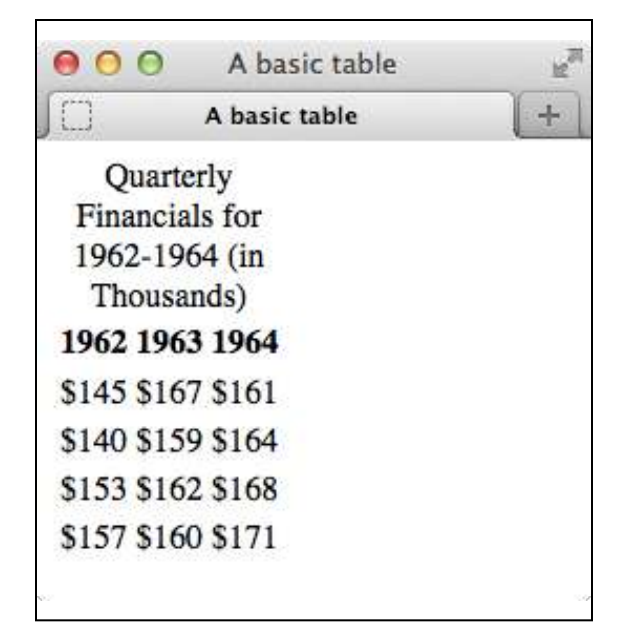

#### **Default:**

- th text is bold.
- th and caption text is centered.
- Table is only as wide as its content.

#### LEARN THE QUICK AND EASY WAY!

### To Structure a Table

- 1. Type .
- 2. If desired, type <caption>caption content</caption>.
- 3. If desired, before first tr element of section, type <*thead*>, <*tbody*>, or <*tfoot*>, as appropriate.
- 4. Type to define beginning of a row.
- 5. Type <*th* scope="scopetype"> to begin a header cell, or type <*td*> to define the beginning of a data cell.
- 6. Type the contents of the cell.

### To Structure a Table

7. Type to complete header cell, or to compete a data cell.

- 8. Repeat steps 5–7 for each cell in the row.
- 9. Type to complete the row.
- 10. Repeat steps 4–9 for each row in the section.

11. If you started a section in step 3, close the section with </thead>, </thody>, or </thoot>, as appropriate.

- 12. Repeat steps 3–11 for each section.
- 13. To finish the table, type .

### Spanning Columns and Rows

- Colspan attribute: Span a th or td across more than one column.
- Rowspan attribute: Span a th or td across more than one column.
- Number you assign to the attributes specifies the number of cells they span.

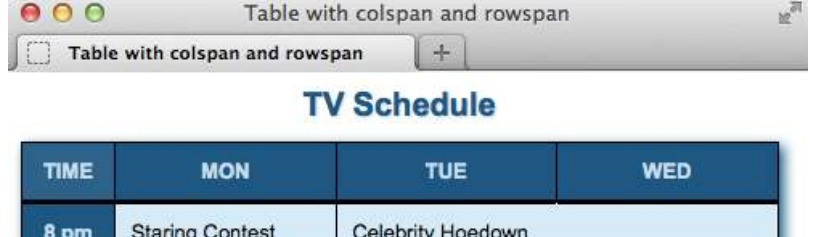

| TIME  | MON                            | TUE               | WED              |  |
|-------|--------------------------------|-------------------|------------------|--|
| 8 pm  | Staring Contest                | Celebrity Hoedown |                  |  |
| 9 pm  | Hardy, Har, Har                | What's for Lunch? | Companiest Mauia |  |
| 10 pm | Healers, Wheelers<br>& Dealers | It's a Crime      | of the Weak      |  |

### Spanning Columns and Rows

```
 <!-- table body -->
 8 pm
   Staring Contest
   Celebrity
   \rightarrow Hoedown
 9 pm
   Hardy, Har, Har
   What's for Lunch?
   Screamfest Movie
   \rightarrow of the Weak
 10 pm
   Healers, Wheelers & amp;
   \rightarrow Dealers
   It's a Crime
```

| \varTheta O O Table with      | colspan and rowspan | 12 <sup>71</sup> |
|-------------------------------|---------------------|------------------|
| Table with colspan and rowspa | n (+)               |                  |

#### **TV Schedule**

| TIME  | MON                            | TUE               | WED                                                  |  |
|-------|--------------------------------|-------------------|------------------------------------------------------|--|
| 8 pm  | Staring Contest                | Celebrity Hoedown |                                                      |  |
| 9 pm  | Hardy, Har, Har                | What's for Lunch? | <ul> <li>Screamfest Movie<br/>of the Weak</li> </ul> |  |
| 10 pm | Healers, Wheelers<br>& Dealers | It's a Crime      |                                                      |  |

#### LEARN THE QUICK AND EASY WAY!

### To Span a Cell Across Two or More Columns

- Type followed by a space for a data cell.
- Type colspan="n">.
  - *n* equals number of columns to span.
- Type the cell's contents.
- Type or started a header cell or data cell.
- Complete the rest of the table.

### To Span a Cell Across Two or More Rows

- Type followed by a space for a data cell.
- Type *rowspan="n">*.
  - *n* equals the number of rows to span.
- Type the cell's contents.
- Type or started a header cell or data cell.
- Complete the rest of the table.

VISUAL QUICKSTART GUIDE

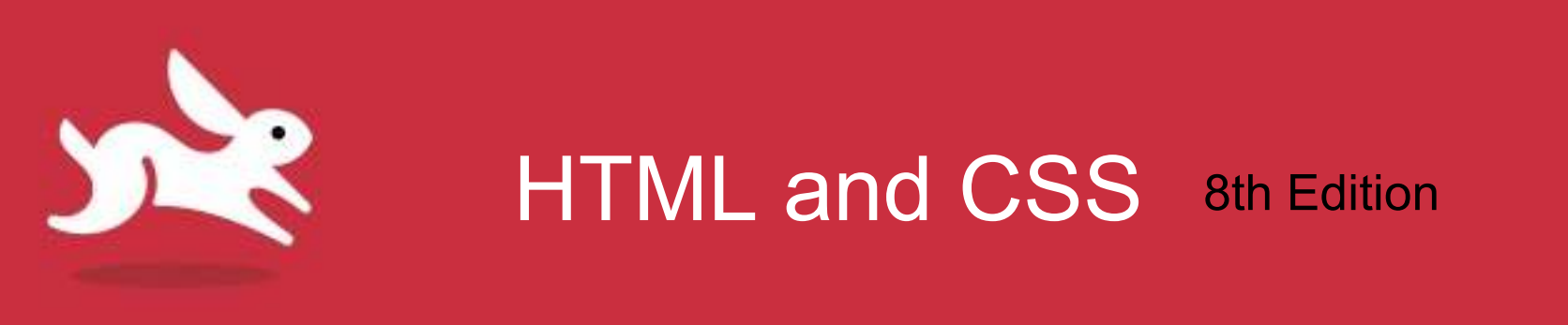

# Chapter 17: Video and Audio

LEARN THE QUICK AND EASY WAY!

### Objectives

- Employ video and audio in a webpage.
- Manage how media files function in different browsers.
- Use video attributes and audio attributes.
- Include controls and autoplay in a video.
- Add loop, preload, and specify a poster image.
- Establish multiple video and audio sources.
- Create video and audio fallbacks.

### Video, Audio, and Other MultiMedia

- Prior to HTML5, third-party plug-ins were the only method of adding multimedia to your webpages.
  - Adobe Flash Player or Apple's QuickTime.
- HTML5 introduced native multimedia—where the browser takes care of it all.
  - Not all HTML5-capable browsers support the same video and audio formats.

# Third-Party Plug-ins and Going Native

- **Third-party plug-ins** allowed audio and video before HTML5, but there were problems:
  - Code for embedding a Flash video in one browser didn't necessarily work in another.
  - More importantly, browsers would slow down or crash.
- Native multimedia brings improved performance and stability, but there are drawbacks:
  - Media needs to be in more than one format to be playable by HTML5-capable browsers.
  - Embedding audio and video files means that the URLs to the source files are available to anyone who wants them.

### Video File Formats (FYI)

- Three video codecs supported by HTML5:
  - Ogg Theora uses either .ogg or .ogv file extension.
    - Supported by Firefox 3.5+, Chrome 4+, Opera 10.5+, and Firefox for Android.
  - MP4 (H.264) uses the .mp4 or .m4v file extension.
    - Supported by Safari 3.2+, Chrome 4-?, Internet Explorer 9+, iOS, Android 2.1+, Chrome for Android, Firefox for Android, and Opera Mobile 11+.
  - **WebM** uses the .webm file extension.
    - Supported by Firefox 4+, Chrome 6+, Opera 10.6+, Android 2.3+, Chrome for Android, Firefox for Android, and Opera Mobile 14.

### What's a Codec?

- **Codec** is a computer program that uses a compression algorithm to encode and decode a digital stream of data, making it more suitable for playback.
  - A codec aims to maintain highest audio and video quality it can with a smaller file size.

## Adding A Video to Your Webpage

- Video element adds a video to your webpage.
  - Browsers will figure out your video's dimensions when it loads the file and display it at that size, or you can set them yourself.

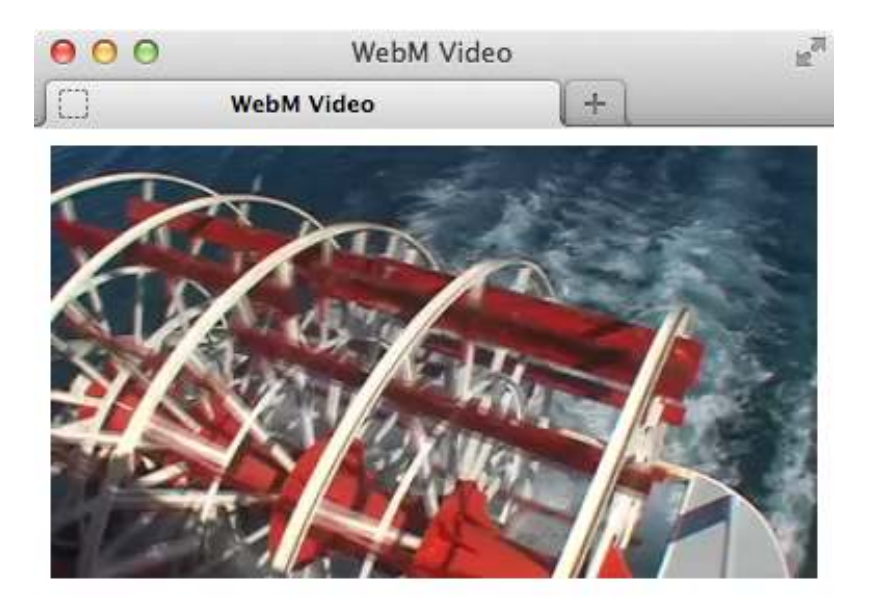

## To Add a Video to Your Webpage

- Obtain your video resource.
- Type <video src="myVideo.ext"></vi deo>
  - *myVideo.ext* is location, name, and extension of video file.

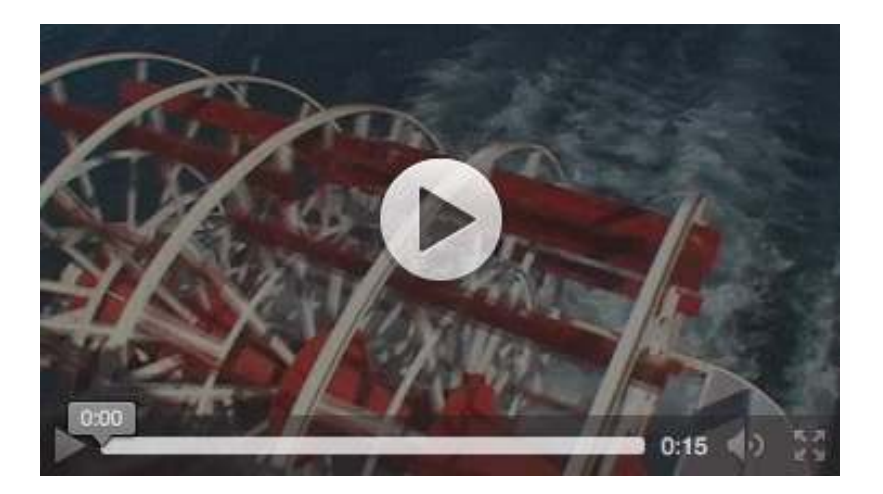

### **Exploring Video Attributes**

- Attributes that can be use with video element:
  - **Src:** Specifies URL to video file.
  - Autoplay: Automatically starts playing video.
  - Controls: Adds the browser's default control set to the video.
  - Muted: Mutes video's audio (not supported by any browser).
  - Loop: Plays the video in a loop.
  - **Poster:** Specifies image file to display when it loads.

### **Exploring Video Attributes**

- Attributes that can be use with video element:
  - Width: Width of the video in pixels.
  - **Height:** Height of the video in pixels.
  - Preload: Hints to browser how much video to load. Takes three different values:
    - None: Doesn't load anything.
    - Metadata: Loads only the video's metadata (e.g., length and dimensions).
    - Auto: Lets the browser decide what to do (this is the default setting).

# Adding Controls and Autoplay to Your Video

- Controls attribute informs the browser to add a set of default controls to the video.
- Each browser has its own default controls.
- Boolean attributes, such as controls, don't need to have a value specified for them.

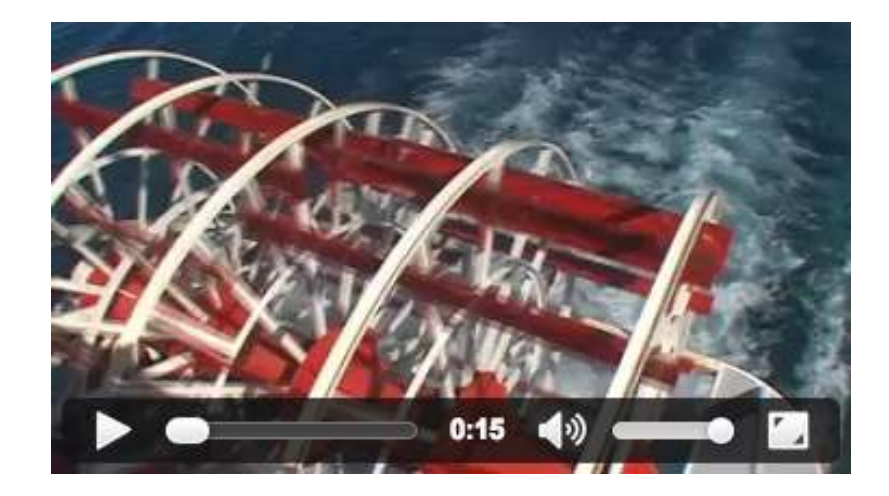

### Video Controls in IE10 and Opera

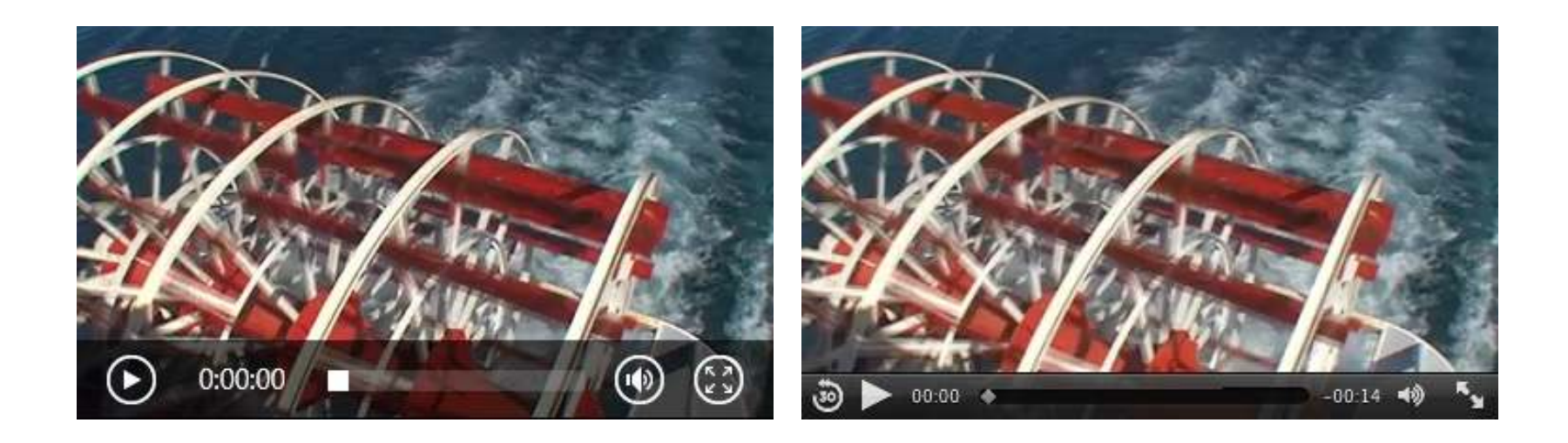

LEARN THE QUICK AND EASY WAY!

# When a Video Format Isn't Supported

- If the browser you use doesn't support the video file format you're using, it will show its controls bar and either an empty, white rectangle or the poster image.
- Safari does not support WebM.

| 000          | WebM Video |   |        | 1271            |
|--------------|------------|---|--------|-----------------|
| Q webm-video | .html      | Ċ | Reader | <b>&gt;&gt;</b> |
| 1            | WebM Video |   | ſ      | ÷               |

### To Add Controls and Autoplay to a Video

### • To add controls to a video:

- Type <video src="my-video.ext" controls></video>
  - *my-video.ext* points to your video file.
- To add autoplay to a video:
  - Type <video src="my-video.ext" autoplay controls></video>
    - my-video.ext points to your video file.

## Looping a Video and Specifying a Poster Image

- Loop attribute is use with autoplay to set video to play automatically and continuously until stopped.
- **Poster image** specifies image to display on loading.

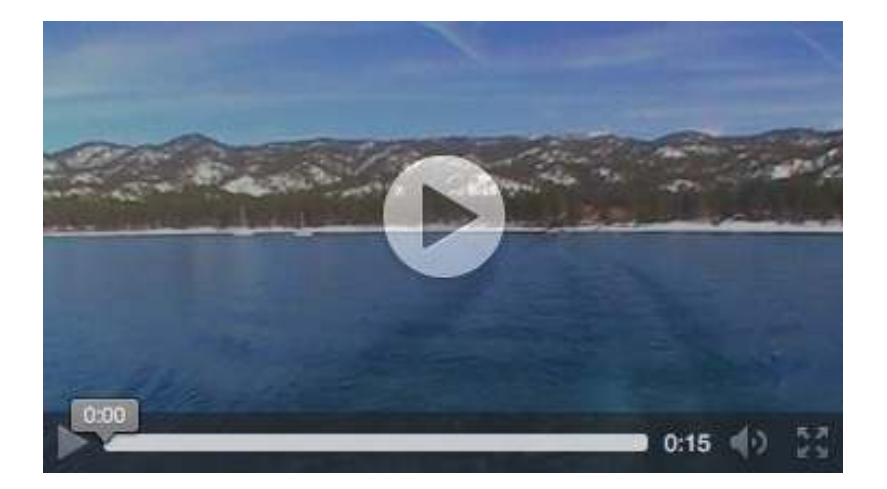

# To Loop a Video and Specify a Poster Image

- To add autoplay and loop a video:
  - Type <video src="my-video.ext" autoplay loop></video>, where my-video.ext points to your video file.
- To specify a poster image for a video:
  - Type <video src="my-video.ext" controls poster="myposter.jpg"></video>, where my-video.ext points to your video file and my-poster.jpg points to the image that you want to use as the poster image.

## Preventing a Video from Preloading

- To instruct the browser to not preload a video:
  - Type <video src="myvideo.ext"
     preload="none"
     controls></video>
    - *my-video.ext* points to your video file.

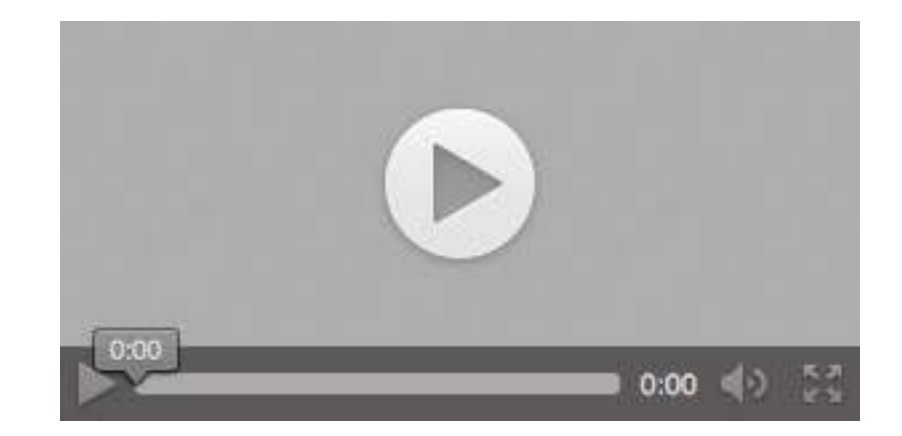

### Using Video with Multiple Sources and a Text Fallback

- To support all HTML5-capable browsers, supply video in at least two different formats.
- **Source element** allows you to define more than one source for a media element.
  - Browsers will load the first file format referenced in a source element that they support and ignore the rest.

### To Specify Two Different Video Sources with a Fallback

- Obtain your video sources (two this time).
- Type <video controls> to open video element.
- Type <source src="my-video.mp4" type="video/mp4">
  - *my-video.mp4* points to your MP4 video source file.
- Type <source src="my-video.webm" type="video/webm">

- *my-video.webm* points to your WebM video source file.

- Create a fallback link or message for older browsers.
- Type </video> to close the video element.

### Audio File Formats (FYI)

- Main audio codecs:
  - Ogg Vorbis:.ogg file extension. Supported by Firefox 3.5+, Chrome 5+, and Opera 10.5+.
  - MP3: mp3 file extension. Supported by Safari 5+, Chrome 6+, IE9+, and iOS.
  - WAV: .wav file extension. Supported by Firefox 3.6+, Safari 5+, Chrome 8+, and Opera 10.5+.
  - AAC: .aac file extension. Supported by Safari 3+, IE 9+, iOS 3+, and Android 2+.
  - MP4: .mp4 file extension. Supported by Safari 3+, Chrome 5+, IE 9+, iOS 3+, and Android 2+.
  - **Opus:** .opus file extension. Only supported by Firefox.

## Adding an Audio File with Controls to Your Webpage

- Audio element adds audio controls to your webpage.
- To add an audio file with controls to your webpage:
  - Obtain your audio file.
  - Type <audio src="my-audio.ext" controls></audio>
    - *my-audio.ext* is location, name, and extension of the audio file.

### Audio Controls in Different Browsers

Firefox

Internet Explorer 10

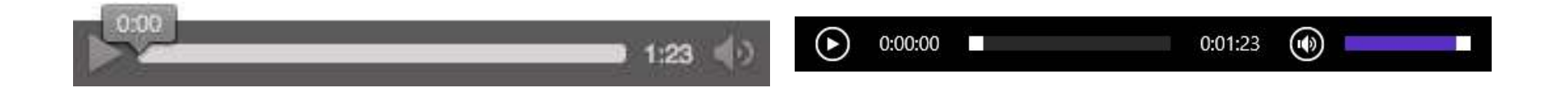

LEARN THE QUICK AND EASY WAY!

### **Exploring Audio Attributes**

- **Src:** Specifies URL to audio file.
- Autoplay: Automatically starts audio.
- **Controls:** Adds browser's default control set to audio.
- **Muted:** Mutes audio.
- Loop: Plays audio in a loop.
- **Preload:** Hints how much audio to load. Has three different values: None, Metadata, and Auto.

# Autoplaying, Looping, and Preloading Audio

- Autoplay attribute makes an audio file start playing when the page loads.
- Loop attribute indicates that you want the audio to play in a loop.
- Request that the browser preload the audio file in different ways by using the preload attribute values.

### To Loop and Preload Audio

### • To play an audio file in a loop:

- Type <audio src="my-audio.ext" loop controls></audio>
  - *my-audio.ext* points to your audio file.
- To ask the browser to preload only the audio's metadata:
  - Type <audio src="my-audio.ext" preload="metadata" controls></audio>
    - *my-audio.ext* points to your audio file.

# When an Audio Format Isn't Supported

 IE10 when it doesn't support the audio file format you specify in src.

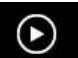

Error: Unsupported audio type or invalid file path

### Providing Multiple Audio Sources with Fallback

 Source element provides audio in more

than one format.

- Browsers that don't support the audio element display the fallback.
- **Type Attribute** helps the browser decide if it can play the audio file.

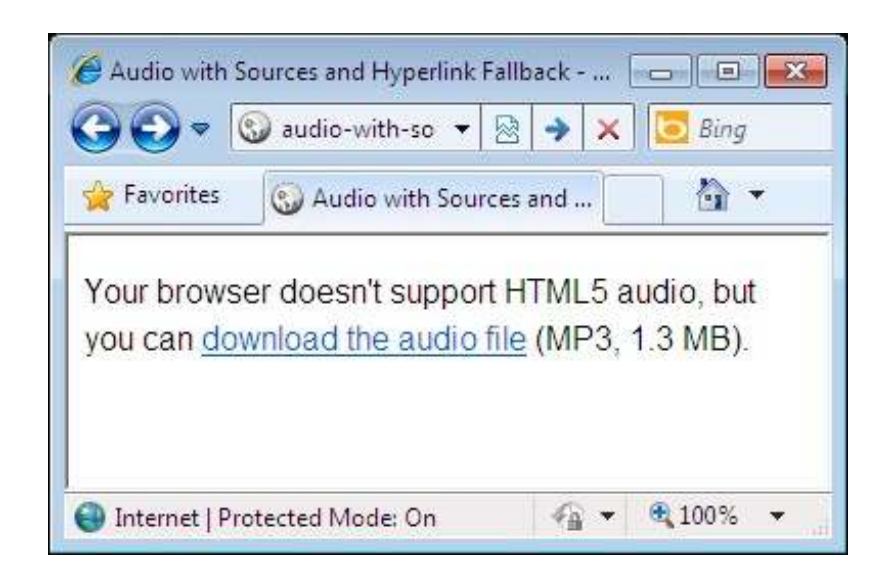

## To Specify Two Different Audio Sources with Fallback

- Obtain your audio files.
- Type <audio controls> to open the audio element.
- Type <source src="my-audio.ogg" type="audio/ogg">
- Type <source src="my-audio.mp3" type="audio/mp3">
- (Optionally, create fallback message or audio download link for browsers that don't support HTML5 audio.
- Type </audio> to close the audio element.